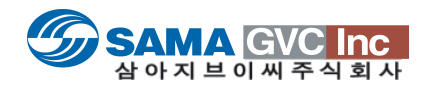

# EDIUS와 퀵 싱크 비디오(QSV) 기술 인텔의 퀵 싱크 비디오로 워크플로우를 극대화 하는 방법

| APPLICATION |
|-------------|
| NOTE        |

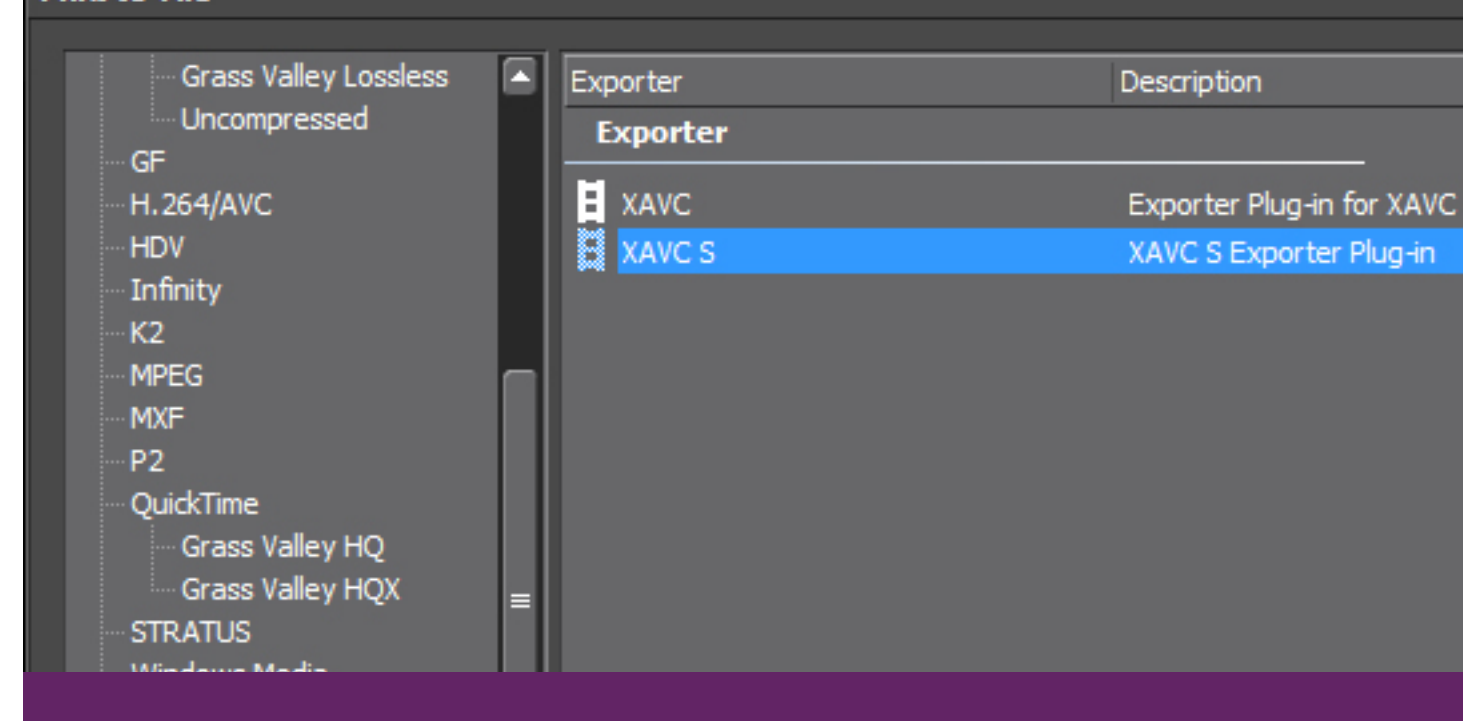

#### 소개

EDIUS는 초고속의 H.264 내보내기(예로 블루레이, AVCHD 또는 XAVC S)를 할 수 있게 사용자에게 제공되는 QSV에 최적화 되었습니다. 이 애플리케이션 노트는 퀵 싱크 비디오와 EDIUS의 워크플로우를 설명합니다.

| EDIUS에서 출력 때 QSV로 가속할 수 있는 포맷 |     |  |  |  |  |
|-------------------------------|-----|--|--|--|--|
| XAVC / XDCAM / XDCAM EX       | No  |  |  |  |  |
| XAVC S                        | Yes |  |  |  |  |
| AVC-Ultra / AVC-Intra         | No  |  |  |  |  |
| AVCHD                         | Yes |  |  |  |  |
| H.264/AVC                     | Yes |  |  |  |  |
| QuickTime                     | No  |  |  |  |  |
| Blu-ray/iPod/iPad/PSP         | Yes |  |  |  |  |

### 기술 개요

QSV를 사용하기 위한 몇 가지 조건이 있습니다. 첫째, 분명히 프로세서는 QSV를 지원하여야 합니다. (표 참조) QSV는 예컨대 인텔 HD 그래픽 또는 인텔 아이리스 그래픽 등의, 그래픽 프 로세서에 포함되어 있기 때문에, 그래픽 프로세서를 가지고 있지 않 는 프로세서의 경우에는 QSV을 지원하지 않습니다.

둘째, 온보드 그래픽 어댑터에 모니터를 연결해야 합니다. 원할\* 경우 메인 모니터를 구동하기 위해 추가 그래픽 카드를 사용 (예를 들면 GPU의 FX 가속을 활용)할 수 있지만, 온보드 그래픽 어댑터가 두 번째 모니터를 구동해야 합니다. 어쨌든 대부분의 편집자는 듀얼 모니터 설정을 선호합니다.

마지막으로, QSV를 지원하는 응용 프로그램이 필요합니다.

| QSV 지원 프로세서        |     |  |  |  |  |
|--------------------|-----|--|--|--|--|
| Haswell-E 프로세서     | No  |  |  |  |  |
| Haswell 프로세서       | Yes |  |  |  |  |
| lvyBridge-E 프로세서   | No  |  |  |  |  |
| lvyBridge 프로세서     | Yes |  |  |  |  |
| SandyBridge-E 프로세서 | No  |  |  |  |  |
| SandyBridge 프로세서   | Yes |  |  |  |  |
| 이전 세대의 인텔 프로세서     | No  |  |  |  |  |
| 레거시 인텔 코어2 프로세서    | No  |  |  |  |  |
|                    |     |  |  |  |  |

\*추가적인 BIOS 설정이 필요할 수 있습니다 - 시스템 공급 업체에 문 의하시기 바랍니다.

#### EDIUS 성능

H.264 비디오 파일로 1920x1080/59.94i의 AVCHD 영상 1분을 내보낼 때 다음의 차트는 EDIUS에서의 인코딩 시간을 보여줍니다. QSV 가속으로, 인코딩은 통상의 인코딩 시간의 20 % 미만으로 걸립니다.

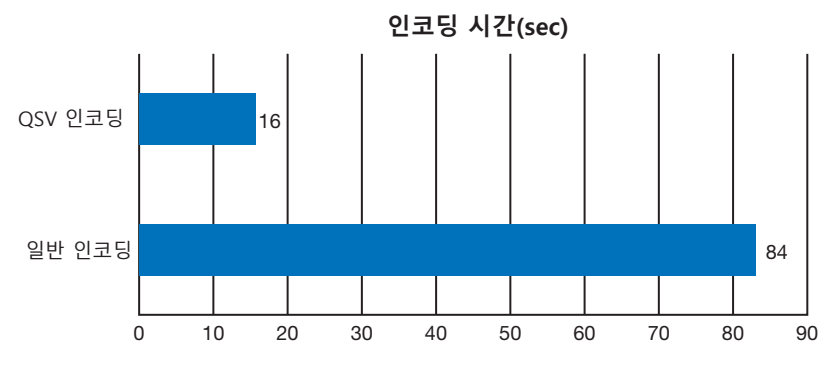

CPU: Intel Core i7-4810MQ, Memory: 16 GB, Storage: 500 GB HDD

#### EDIUS에서 퀵 싱크 비디오(QSV) 사용하기

| H.264/A | VC 또는 |
|---------|-------|
| AVCHD   | 내보내기  |

- 1) [Export]를 선택하고 [Print to File]을 클릭합니다. [Print to File] 윈도우가 표시됩니다.
- 2) 왼쪽 패널에서 [H.264/AVC] 또는 [AVCHD] 내보내기를 선택하고, 오른쪽 패널에서 내보내기 옵션을 선택합니다.
   [Export]를 클릭합니다.
   QSV 옵션은 H.264/AVC 및 AVCHD 내보내기를 모두 지원합니다.

| rint to File                                                                                                    |                                                                                      |                                                                                                    |  |
|----------------------------------------------------------------------------------------------------|--------------------------------------------------------------------------------------|----------------------------------------------------------------------------------------------------|--|
| Recently used<br>My presets<br>All<br>- AVCHD<br>- AVI<br>- DV<br>- DVCPRO HD<br>- DVCPRO50<br>- Grass Valley HQX<br>- Grass Valley HQX<br>- Grass Valley Lossless<br>- Uncompressed<br>- GF<br>- HJ264/AVC<br>- HDV<br>- Infinity<br>- K2<br>- MPEG<br>- MXF | Exporter<br>Exporter<br>F4V<br>H.264/AVC<br>Blu-ray<br>PlayStation Portable<br>FiPod | Description<br>F4V Exporter Plug-in<br>H.264/AVC Exporter Plug-in<br>Blu-ray Exporter Plug-in<br>PlayStation Portable Exporter Plug-in<br>iPod Exporter Plug-in |  |
| Export Between In and Out     Enable Conversion                                                                                                    | Display Timecode                                                                     | Search                                                                                                    |  |
| Advanced                                                                                                    | Priority Normal (                                                                    | Comment                                                                                                    |  |

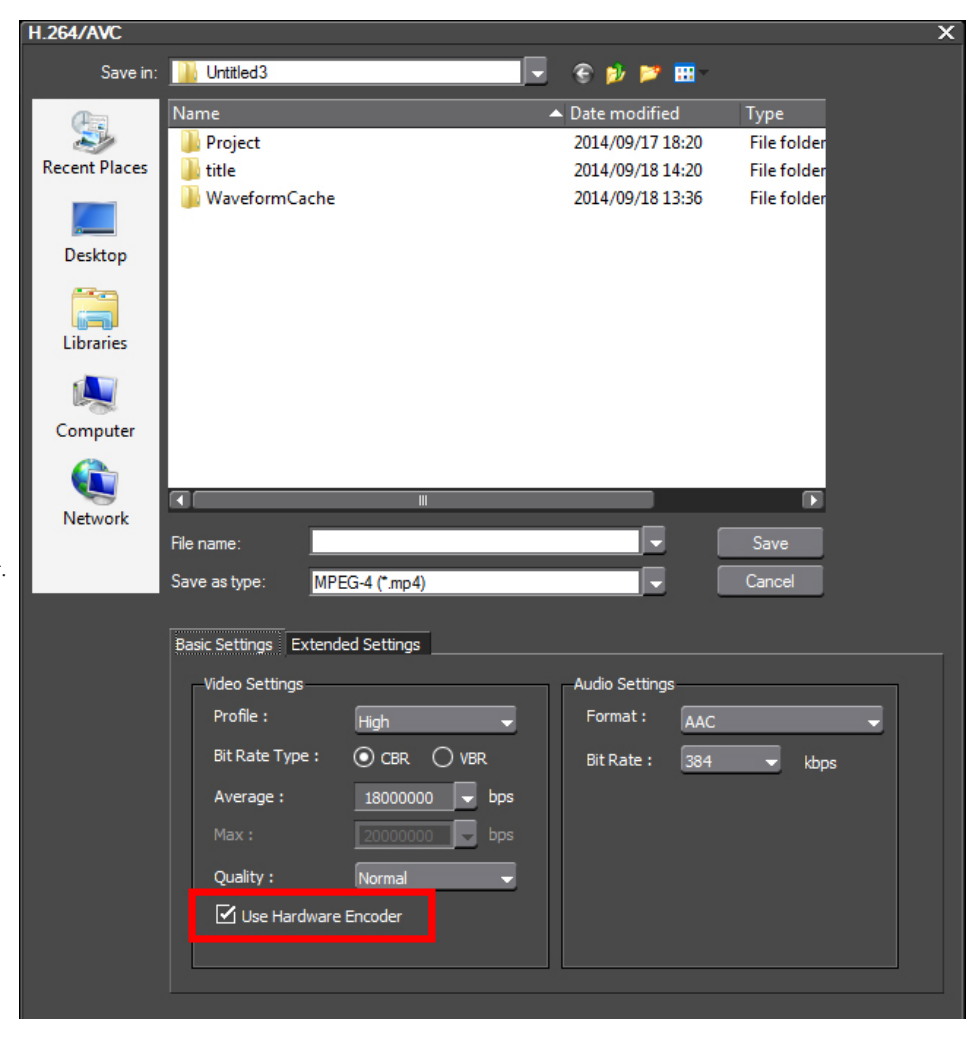

3) [Use Hardware Encoder] 옵션이 선택 되었는지를 확인합니다. 체크하면, 퀵 싱크 비디오가 활성화 됩니다.

4) [Save]를 클릭하면 출력이 시작됩니다.

## APPLICATION NOTE : EDIUS와 퀵 싱크 비디오(QSV) 기술

|                                                                                       | Print to File                                                                                             |   |                      |                                                           | ×      |
|---------------------------------------------------------------------------------------|----------------------------------------------------------------------------------------------------|---|----------------------|-----------------------------------------------------------|--------|
|                                                                                       | Grass Valley Lossless                                                                                     |   | Exporter<br>Exporter | Description                                               |        |
|                                                                                       | GF<br>H.264/AVC<br>HDV                                                                                    |   | XAVC                 | Exporter Plug-in for XAVC file<br>XAVC S Exporter Plug-in |        |
| <b>H기</b><br>하고 [Print to File]을<br>nt to File] 윈도우가<br>KAVC] 내보내기를<br>두패널의 [XAVC S]를 | Infinity K2 MPEG MXF P2 QuickTime Grass Valley HQ Grass Valley HQX STRATUS Windows Media XAVC XDCAM Audio |   |                      |                                                           |        |
| 합니다.                                                                                  | Export Between In and Out                                                                                 |   | Display Timecode     | Search                                                    |        |
|                                                                                       | Enable Conversion                                                                                         |   | Export in 16bit/2ch  |                                                           |        |
|                                                                                       | Server rokko1-xre2                                                                                        |   | Priority Normal      |                                                           |        |
|                                                                                       | Advanced                                                                                                  |   |                      |                                                           |        |
|                                                                                       | Save as default 📙 🗦                                                                                       | < | at 19                | Add to Batch List Export                                  | Cancel |

| XAVC S Exporter                                                              | × |
|------------------------------------------------------------------------------|---|
| Destination<br>Memory Card<br>Folder                                         |   |
| Video Settings<br>Bit Rate 100Mbps<br>Quality Normal<br>Use Hardware Encoder |   |
| Title1 (US ASCII) :<br>Title2 :                                              |   |
| Description :                                                                |   |
| Creator :                                                                    |   |
| Save as default OK Cancel                                                    | [ |

- XAVC S 내보내
- 1) [Export]를 선택히 클릭합니다. [Prir 표시됩니다.
- 2) 왼쪽 패널에서 [X 선택하고, 오른쪽 선택합니다. [Export]를 클릭헙

- 3) [Use Hardware Encoder] 옵션이 선 택되었는지를 확인합니다.
- 4) [Save]를 클릭하면 출력이 시작됩니다.

#### APPLICATION NOTE : EDIUS와 퀵 싱크 비디오(QSV) 기술

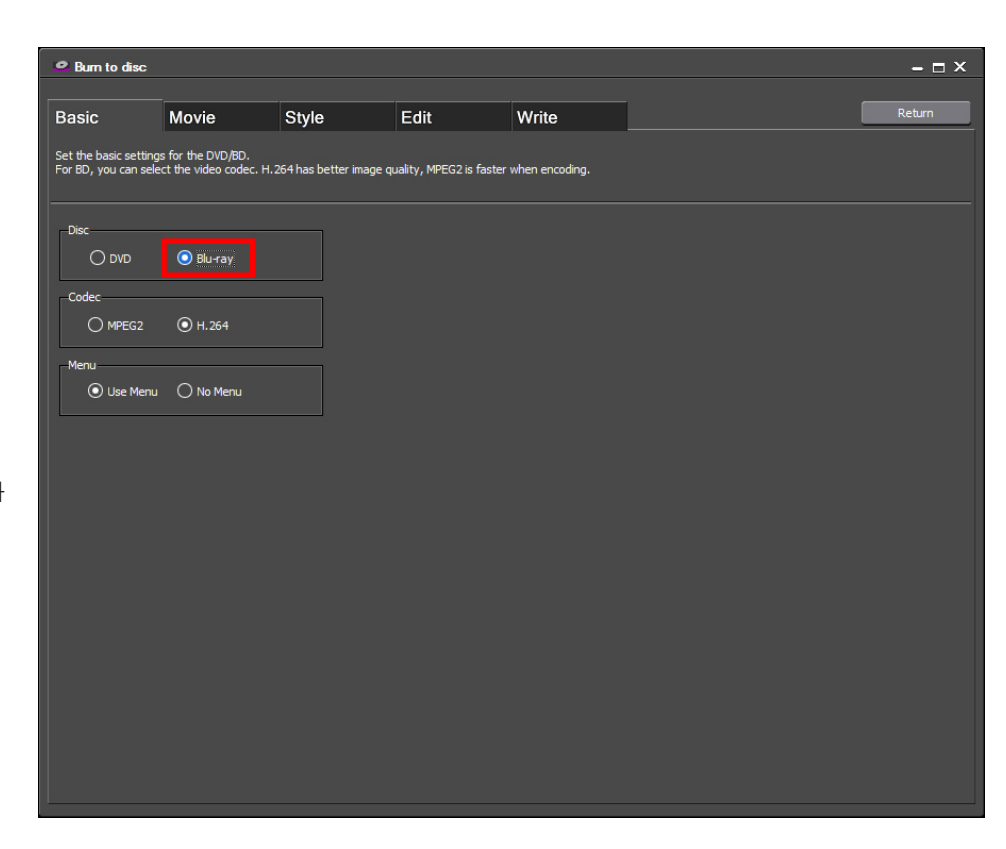

#### Burn to disc – 🗆 × Basic Movie Style Edit Write Select the Movie to output to disc. You can select MPEG files and EDIUS sequence. Disc Information Media BD-R/RE (25G Movie Sequence1 Chanter 1 16:9 1920x1080 24.0Mbps 15.6Mbytes Setting Delete Add File Add Sequence

#### 디스크 굽기

- 1) [Export]를 선택하고 [Burn to Disc] 를 클릭합니다. [Burn to Disc] 윈도 우가 표시됩니다.
- 2) 디스크 섹션에서 [Blu-ray]를 선택하 고, [Movie] 탭을 클릭합니다.

3) [Setting] 버튼을 클릭합니다.

#### APPLICATION NOTE : EDIUS와 퀵 싱크 비디오(QSV) 기술

| 🚨 Burn to disc                               |                                          |                   |                 |       |        |                        | - 🗆 X |
|----------------------------------------------|------------------------------------------|-------------------|-----------------|-------|--------|------------------------|-------|
| Basic                                        | Movie                                    | Style             | Edit            | Write |        | Re                     | turn  |
| Select the Movie to o<br>You can select MPEG | utput to disc.<br>files and EDIUS sequer | nce.              |                 |       |        |                        |       |
| -Disc Information                            | irou 16 2 Mbuton Err                     | nou 24 2 Churton  |                 |       |        |                        |       |
|                                              | 10.3 MDytes Pre                          | e: 24.2 duytes    | 0 %             |       | 0      | 0:05<br>BD-R/RE (25GB) | Media |
| Movie                                        |                                          |                   |                 |       |        |                        |       |
| Title 1                                      | Sequence 1<br>Chanter 1 16<br>Setting    | :9 1920x1080 24.0 | Mbps 15.6Mbytes |       | Delete | 0:00:05                |       |
| Add File                                     | Add Sequence                             |                   |                 |       |        |                        |       |

4) [Use Hardware Encoder] 옵션이 선 택되었는지를 확인합니다.

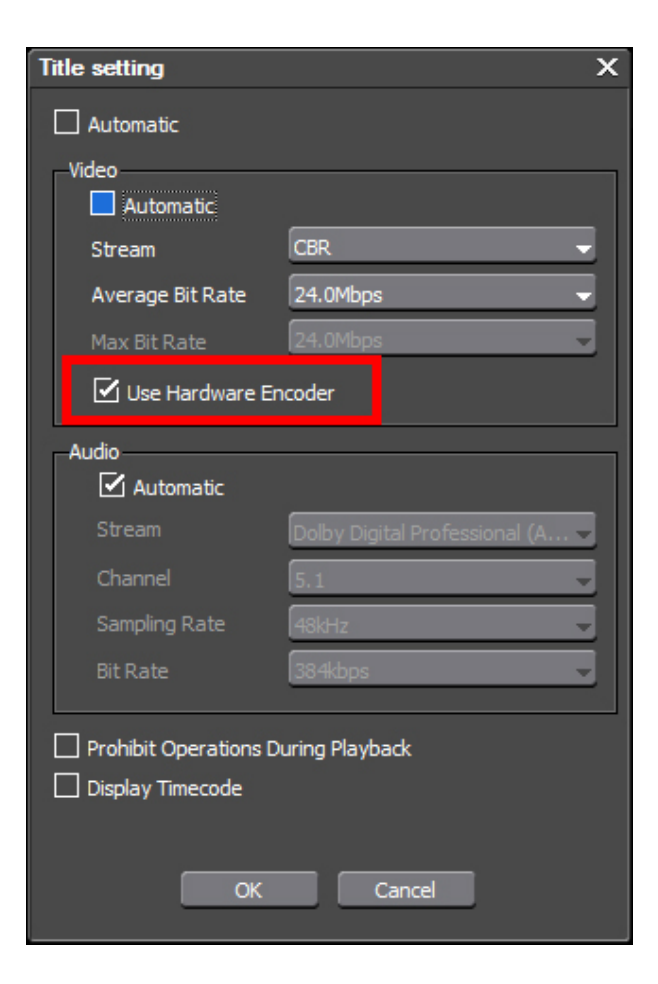

#### 5) [OK]를 클릭하고 디스크 굽기 프로 세스로 돌아갑니다.

제품 및 기술지원 문의

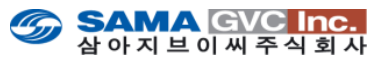